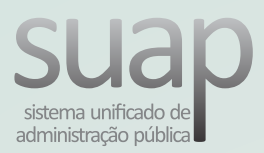

# Atendimento via Central de Serviços

## Passo 1

Acesse a "Central de Serviços" em suap.ifsertao-pe.edu.br e Clique em "Abrir Chamado"

## Passo 2

Clique "Tecnologia da Informação"

#### Passo 2

Escolha o serviço desejado entre as categorias disponíveis

### Passo 3

Se nenhuma das possíveis soluções disponíveis resolver, clique em "Não encontrei nenhuma solução. Desejo abrir um novo chamado mesmo assim"

#### Passo 4

Preencha os campos com o máximo de informações possíveis e clique em "Confirmar"

### Passo 5

Acompanhe o atendimento do seu chamado, acessado "Meus Chamados" na Central de Serviços

### Passo 6

Se o problema foi solucionado, clique em "Fechar Chamado"; se não, clique em "Reabrir Chamado", em chamados resolvidos.

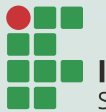

**INSTITUTO FEDERAL** Sertão Pernambucano **DGTI** Diretoria de Gestão de Tecnologia da Informação

| - / | 10%  | 110   | -8.1 | 174 | с.  | CC |     | 71.1 | ~   | 5e. |
|-----|------|-------|------|-----|-----|----|-----|------|-----|-----|
| = 1 | 1213 | 61.15 | ALL. | :14 | c.: | 36 | 551 | V E3 | ÚĽ. | 12  |
|     |      |       |      |     |     |    |     |      | A   |     |

| - |           | _   |
|---|-----------|-----|
|   | brir Cham | ado |
|   | brir Chem | ote |

#### Listar Áreas do Serviço

Selectione a Área do Serviço para qual deseja abrir o chamado

# TECNOLOGIA DA INFORMAÇÃO

- Meneral Transmission - Street

Abrir Chamado para Tecnologia da Informação

Antes de abrir um novo chamado, verifique se as seguintes soluções atendem a sua necessidade

Solicitar apoio/treinamento em ferramentas Institucionais

Descreva o Seu Chamado
Descreva o

#### Meus Chamados

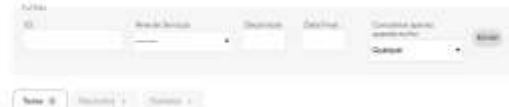